# 研究生招生管理系统(学生)使用说明

#### 1、首页

学生进入系统首页,如图 1-1,输入"准考证号/电子邮箱"和"密码"(初始化密码为身份证后六位)方式登陆;如果忘记"准考证号"和"电子邮箱",点击查询账号,出现"查询账号"页面,如图 1-2,输入正确的信息后,点击"查询"按钮即可查到"准考证号"和"电子邮箱"。

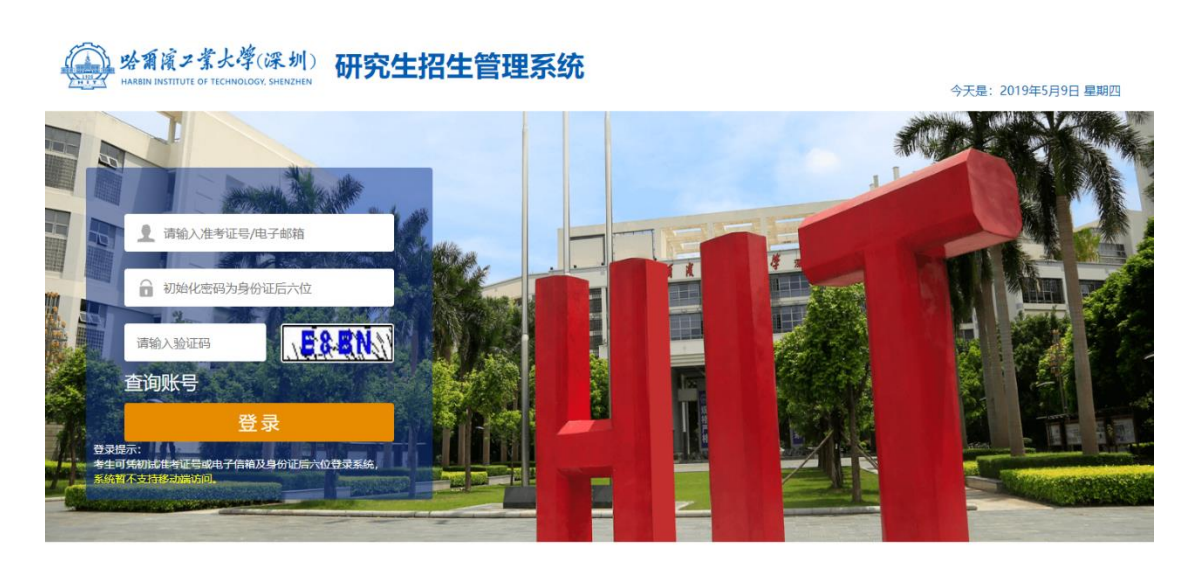

Copyright 2018 哈尔滨工业大学(深圳)招生就业处All Rights Reserved.

图 1-1

| 公司 必須濱ノ茶大学(深圳) 研究生招生管理                     | <b>系统</b>                          |
|--------------------------------------------|------------------------------------|
| 查询账号                                       | X                                  |
| ttő                                        | jā 输入姓名                            |
| 身份证                                        | <b>请输入证件号码</b>                     |
| 630450972@qq.com 学生关制                      | 清选择 ▼                              |
| 学院                                         | 全部 ·                               |
| 章业<br>首词账号                                 | 全部<br><b>王</b> 洵                   |
| 登录<br>登建示:此,<br>全国项规则法律和已成为于保险及争的证据不仅指定系统。 |                                    |
|                                            |                                    |
| Copyright 2018 18年                         | 滨工业大学(深圳)招生就业社All Rights Reserved. |

图 1-2

## 2、主页

学生进入到主页后,如图 2-1,可以看到学生姓名、拟录取学院、 拟录取专业、"业务办理"下的功能"调档函办理"和"录取通知书邮 寄地址确认"和业务办理状态。点击"修改密码",如图 2-2,输入正 确的原密码和新密码,点击"确认"可修改密码。

| 哈爾濱ン業大學(深圳)<br>HAREIN INSTITUTE OF TECHNOLOGY, SHENZHEN |                                                            | ▲ 修改素弱 () 退出 |
|---------------------------------------------------------|------------------------------------------------------------|--------------|
| 一个人信息及状态                                                |                                                            | 修改密码         |
| 姓名:<br>拟爱取李婉: 计算机科学与技术学引<br>拟爱取专业: 计算机技术                | 录取通知书快递公司:<br>录取通知书快递运单号:<br>录取通知书自取时间请关注深圳校区宣网研究生招生信息板块通知 |              |
| 全部功能                                                    | 个人信息                                                       | 口书邮件信息       |
| 业务是否开通 週档函办理 の理                                         | 录取通知书<br>邮寄地址确认                                            |              |
| 当前办理专题                                                  | 业务功能                                                       |              |

图 2-1

| 哈爾廣ン業大学(深圳)<br>HABBIN BUSTITUTE OF TECHNOLOGY, SHERZHEN |                                           | in a | 🖉 修改密码 | () 退出 |
|---------------------------------------------------------|-------------------------------------------|------|--------|-------|
| 个人信息及状态                                                 |                                           |      |        |       |
| 姓名:                                                     | <sup>要取通知会快接公司。</sup><br>修改密码 ×           |      |        |       |
| 拟录歌专业: 计算机技术<br>  全部功能                                  | 原告码*:                                     |      |        |       |
| 业务办理                                                    | · · · · · · · · · · · · · · · · · · ·     |      |        |       |
| 调档函办理                                                   | ★ 密码需要存在大写字母小写字母和数字的组合<br>录取通知书<br>或零地址确认 |      |        |       |
| の理                                                      | 加理<br>力理                                  |      |        |       |
|                                                         |                                           |      |        |       |

图 2-2

#### 3、"调档函办理"页面(未开放)

## 4、"录取通知书邮寄地址确认"页面

进入"录取通知书邮寄地址确认"页面后,如图 4-1,填写录取 通知书邮寄地址信息,点击"确认"按钮,提交到院系招生秘书处审 核,如图 4-2;如果审核成功,那么申请处于不可编辑状态等待招生 办审核,如图 4-3,;如果秘书处审核不通过,可以修改信息并重新提 交;如果招生办审核不通过,则需要院系招生秘书退回至学生处,学 生才可以继续编辑。

|   | 「廣二業大學(深圳)<br>INSTITUTE OF TECHNOLOGY, SHENZHEN           |  |
|---|-----------------------------------------------------------|--|
|   |                                                           |  |
|   | 東取道知书自取:  ✓  枚件人:  ●  ・ ・ ・ ・ ・ ・ ・ ・ ・ ・ ・ ・ ・ ・ ・ ・ ・ ・ |  |
|   |                                                           |  |
|   | 图 4-1                                                     |  |
|   | 廣工業大學(深圳)<br>ASTITUTE OF TECHNOLOGY, SHENZHEN             |  |
|   | 录取通知书邮寄地址信息                                               |  |
| ž | 改進知告自取:  文件人:  、  、  、  、  、  、  、  、  、  、  、  、  、      |  |
|   | NBU.                                                      |  |
|   | 录取通知书邮寄信息已确认<br>审核中 请耐心等待审核                               |  |
|   | 图 4-2                                                     |  |
|   | 「魔ン業大學(深圳)<br>INSTITUTE OF FECHNOLOGY, SHENZHEN           |  |
|   | 录取通知书邮寄地址信息                                               |  |
|   | 录取通知书自取: ✔ 收件人: 手机号码: 136 邮政编码: ● 通讯地址: 河南省信. ●           |  |
|   | 录取通知书邮寄信息已确认成功<br>审核成功<br>请随时关注录取通知书快递信息                  |  |
|   | 图 4-3                                                     |  |